#### MyAccount your DVA services online

# **Request Official Letter**

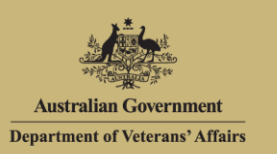

# Overview

The purpose of the Request official letter function is to provide the ability to quickly and easily access your letters and statements through MyAccount. Letters available include:

- pension statements
- concession statements
- income and asset statements
- card confirmation letters.

Your letters and statements can be accessed online and you can choose to have them:

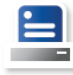

Downloaded and printed

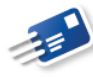

Mailed to you by post

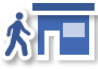

Picked up from your local VAN office

Requesting a letter screen.

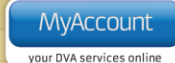

| Australian Government<br>Department of Veterans' Affairs                    | MyAccount                                                     |                                                                             |                                           |                                           | Welcom                  | e, John Person        |                      |
|-----------------------------------------------------------------------------|---------------------------------------------------------------|-----------------------------------------------------------------------------|-------------------------------------------|-------------------------------------------|-------------------------|-----------------------|----------------------|
| Home My details Transport                                                   | Forms and publications                                        |                                                                             |                                           |                                           | Feedback 🥶 🛛 Help       | Cogout                |                      |
| My details<br>Manage your information                                       | Request offic                                                 | ial letter                                                                  | E Printal                                 | <u>ple version</u>                        |                         |                       |                      |
| Personal information<br>Contact details                                     | To request written correspor<br>format by selecting the dow   | ndence, complete the form belo<br>nload link.                               | ow. You must select at lea                | ist one letter type to be sent. Alt       | ternatively you can dow | nload a letter in PDF |                      |
| Accepted medical conditions<br>Card information<br>Request replacement card | If the type of letter you requi<br>generalenquiries@dva.gov.a | re is not listed, please contact<br><u>u</u> to request the required letter | the Veterans' Access Ne                   | twork (VAN) on 133 254 (local) 1          | 1800 555 254 (regional) | or email              |                      |
| Payments<br>Claims and benefits requests                                    | Statements of Pe                                              | nsion                                                                       |                                           |                                           |                         |                       |                      |
| Request additional benefits<br>Request official letter                      | General (?)                                                   |                                                                             | Download                                  | Requested by Pickup from VA<br>12/12/2012 | N Office                |                       |                      |
| Manage online account                                                       | Financial / Banking 🔞                                         |                                                                             | Download                                  |                                           |                         |                       |                      |
|                                                                             | Government Housing 🔋                                          |                                                                             | Download                                  |                                           |                         |                       |                      |
|                                                                             | Taxable & Non-Taxable Pay                                     | rments 🕐                                                                    | Download                                  |                                           |                         |                       | Letters available    |
|                                                                             | Concession Auth                                               | orities                                                                     |                                           |                                           |                         |                       | will be displayed.   |
|                                                                             | Gold Card Confirmation Lett                                   | er 🕄                                                                        | Download                                  |                                           |                         |                       | Note: Only letters   |
|                                                                             | White Card Confirmation Le                                    | tter 3                                                                      | Download                                  |                                           |                         |                       | relevant to you      |
|                                                                             | Pension Concession Card C                                     | Confirmation Letter 🕜                                                       | Download                                  |                                           |                         |                       | and your             |
|                                                                             | TPI Confirmation (2)                                          | . T 10 0                                                                    | Download                                  |                                           |                         |                       | circumstances will   |
|                                                                             | Vehicle Registration Cance                                    | esion latter (2)                                                            | Download                                  |                                           |                         |                       | uispiay.             |
|                                                                             | Other                                                         |                                                                             | Download                                  |                                           |                         |                       |                      |
|                                                                             | Statement of Income and A                                     | ssets 🕐                                                                     | Download                                  |                                           |                         |                       |                      |
|                                                                             |                                                               | Sends                                                                       | selected by Mail 🔹<br>Next Clear          |                                           |                         |                       |                      |
|                                                                             | Previously reque                                              | sted letters                                                                |                                           |                                           |                         |                       |                      |
|                                                                             | Date requested                                                | Letter / s requested                                                        |                                           | Sent to                                   |                         |                       |                      |
|                                                                             | 12/12/2012                                                    | Statement of Income and Ass<br>QLD Brisband City Council B                  | sets<br>us and Ferry Travel Pass          | Fax: (07) 12                              | 222 2222                | 1                     | Letters<br>requested |
|                                                                             | 7/10/2012                                                     | Commonwealth Seniors' Her<br>Government Housing Authori                     | alth Card confirmation letter<br>tv lette | Mail: 44 So<br>Suburb NS                  | omewhere St<br>SW 2000  |                       | previously.          |

To request official letters via MyAccount you must be logged into MyAccount. When request official letters, fields marked with a red asterisk **(\*) are mandatory**.

### Requesting a letter

To request an official letter:

1. From the list of letters displayed, tick the check box next to the desired letter(s).

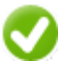

Additional details regarding the letter can be accessed by moving your mouse over the 3 icon.

- 2. From the drop down list select how you would like the letter(s) to be delivered e.g. send selected by mail or pick up from VAN office.
- 3. Click on the **Next** button.

The following table describes the two options available when requesting a letter.

| Request Option        | Details                                       |
|-----------------------|-----------------------------------------------|
| Send selected by Mail | The Confirm delivery address screen displays. |

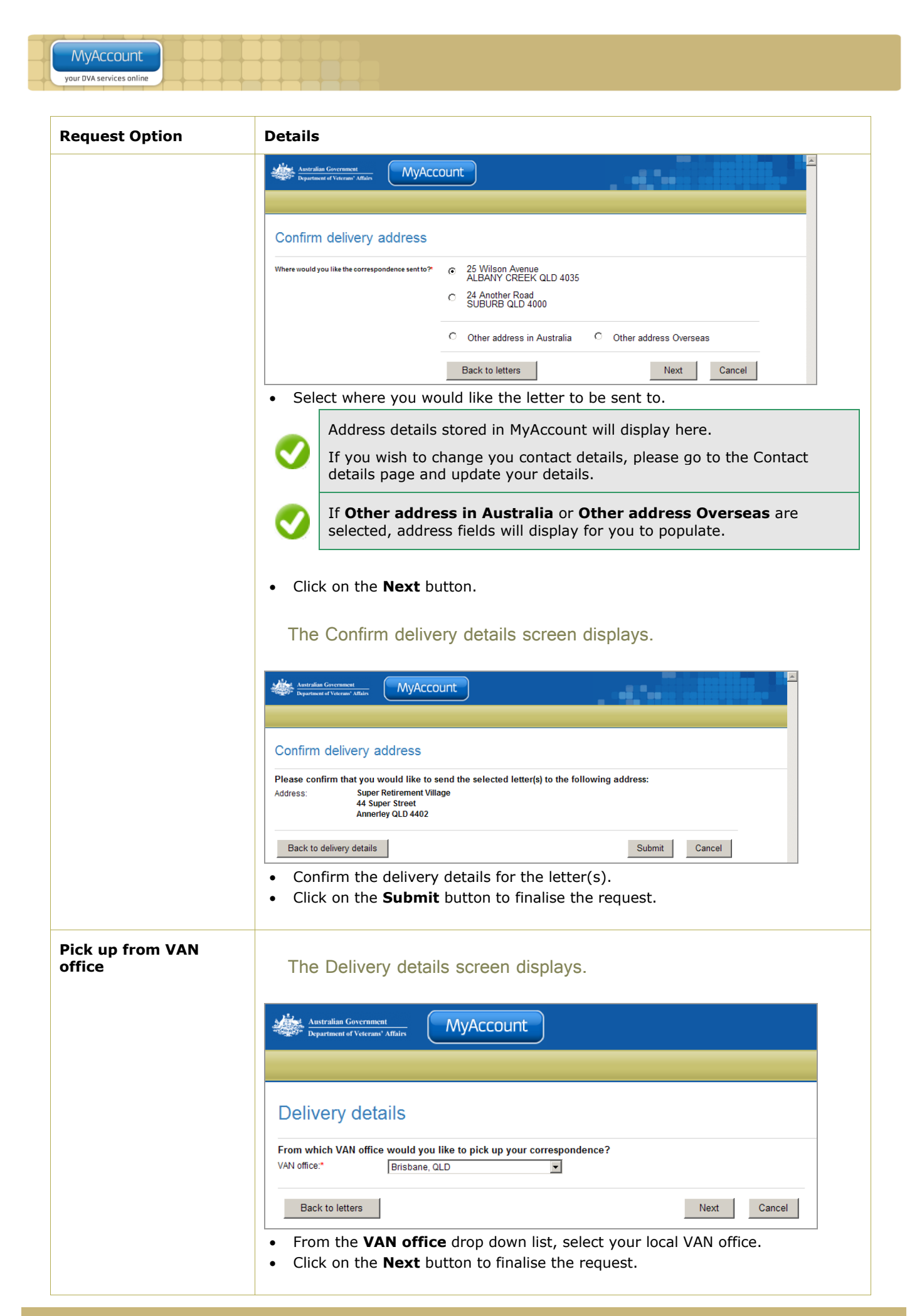

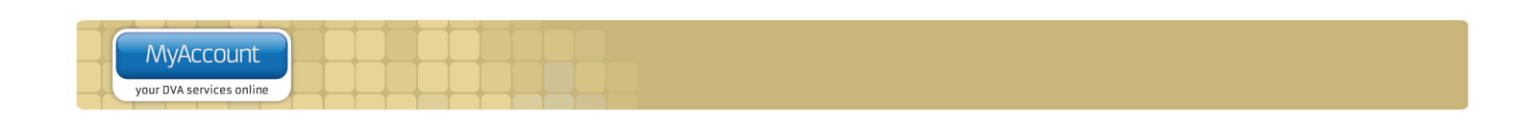

The Request official letter screen displays.

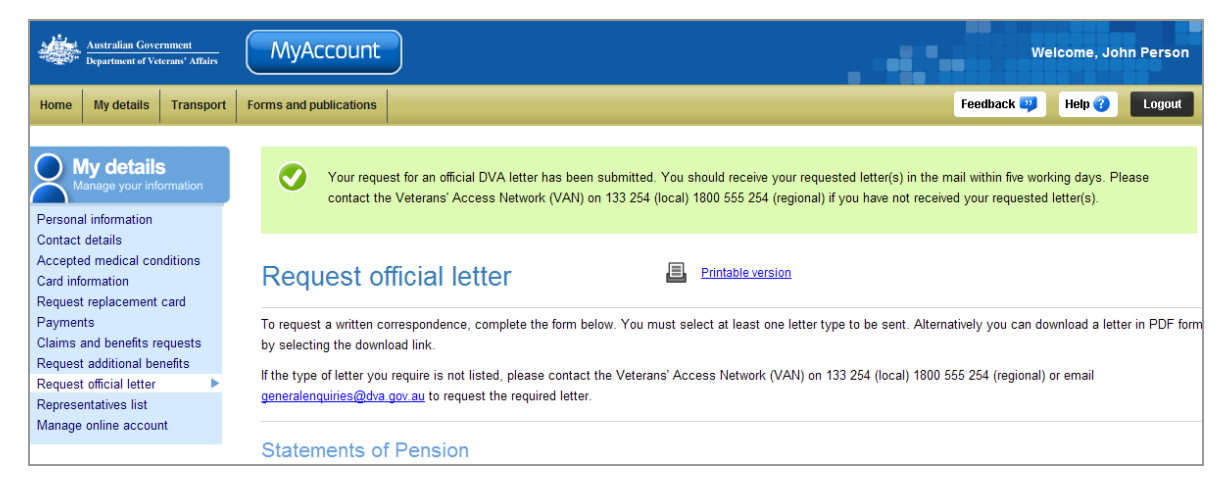

Your request for an official DVA letter has been successfully submitted.

Please note, if you requested your letter(s) to be sent via mail, you should receive your letters within five working days. If you have requested to pick up your letter(s) from a VAN office, call 1800 555 254 to arrange a time to pick up your letter(s).

#### Download a letter

To view downloaded letters you need a copy of Adobe Reader (or Adobe Acrobat). This may already be installed on your computer.

If required, you can get a free copy of Adobe Reader at: http://get.adobe.com/reader/

To download and print a letter

1. Click on the **Download** link to download letter in PDF format.

The File Download dialog box displays.

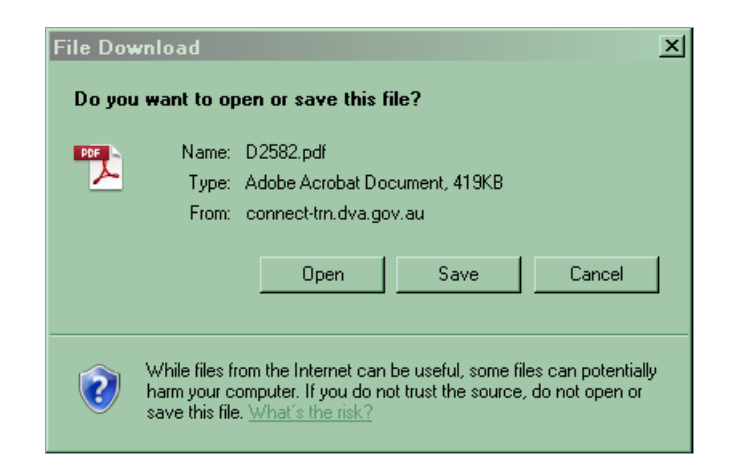

2. Click on the **Open** button.

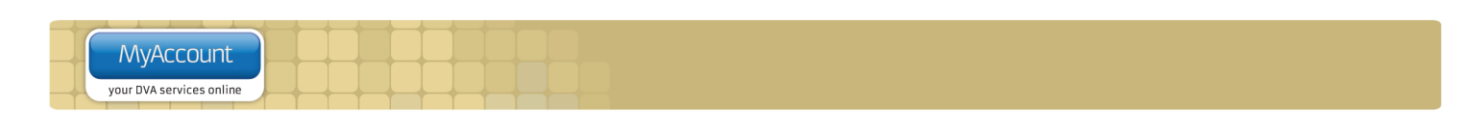

The letter displays in Adobe Acrobat or in your web browser.

| Publications_acs.pdf - Adobe Reader      |                                                                                                    |
|------------------------------------------|----------------------------------------------------------------------------------------------------|
| Elle Edit Wew Document Iools Window Help | ×                                                                                                    |
| 🖶 🍓 • 🌾 😓 1 / 3 💿 🖲 100% • 🔡 🔀 [Find     | -,                                                                                                    |
| e<br>b                                   | Raference Telephone 133254<br>Australian Government<br>Department of Veterans' Affairs                                                                                                    |
|                                          | Dear BRUCE D IRVINE STATEMENT OF DVA PAYMENTS FOR HOUSING AUTHORITY I am writing in response to your request for a statement of your Department of Veterans' Affairs payments for the purpose of assessing the rent you pay to your State or Territory Government Bolows in a list of the payments to which you are entitled from the Department of Veterans' Affairs that may be taken into account by your State or Territory Government housing authority. The information below sets out the relevant for thrightly payments to which you are entitled effective from 11/10/2012. This information is valid as at the date of this letter, but is subject to change due to changes in your circumstances and general pension rates. |
| <b>Re</b><br>Ø                           | PAYMENT TYPE     Amount Per Fortnight       Service Pension     \$118.66       Yours sincerely     Image: Commissioner       Jennifer Collins     Deputy Commissioner       28 November 2012                                                                                                    |

- To print the letter, click on the <sup>[]</sup> icon on the toolbar or click on the **File** menu **> Print...**
- To save a copy of the letter, click on the File menu > Save As... > PDF... and choose a location and file name for the letter.

| + |                          | $ \rightarrow $ | +  | +  |  | $\rightarrow$ |  |
|---|--------------------------|-----------------|----|----|--|---------------|--|
|   | MyAccount                |                 |    |    |  |               |  |
| 1 | TriyAccount              |                 |    |    |  |               |  |
|   | your DVA services online |                 |    |    |  |               |  |
|   |                          | T T             | T. | T. |  |               |  |

## Other functions

| My details<br>Manage your information | To view another section and information from My details, click on a link in the My details menu to the left of the page.           |
|---------------------------------------|----------------------------------------------------------------------------------------------------|
| Help 😮                                | To get additional help with the Publications screen, click on the <b>Help</b> button at to the top right of the page.              |
| Logout                                | When you are finished using MyAccount, to log out and finish using the service in a secure way, click on the <b>Logout</b> button. |